# Dell Embedded Box PC 5000 安装和操作手册

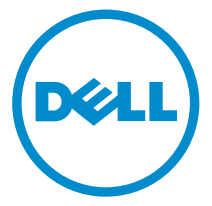

计算机型号: Dell Embedded Box PC 5000 管制型号: N01PC 管制类型: N01PC001

# 注、小心和警告

注:"注"表示可以帮助您更好地使用计算机的重要信息。

∧ 小心:"小心"表示可能会损坏硬件或导致数据丢失,并说明如何避免此类问题。

▲ 警告: "警告"表示可能会造成财产损失、人身伤害甚至死亡。

版权所有 © 2016 Dell Inc. 保留所有权利。本产品受美国、国际版权和知识产权法律保护。Dell 和 Dell 徽标是 Dell Inc. 在美国和/或其他管辖区域的商标。所有此处提及的其他商标和名称可能是其 各自所属公司的商标。

2016 - 06

Rev. A00

# 目录

| 概览                                             | 5     |
|------------------------------------------------|-------|
| <b>功能</b>                                      | 6<br> |
| 设置 Embedded Box PC                             | 10    |
| 在墙壁上安装 Embedded Box PC                         | 13    |
| 设置操作系统                                         | 16    |
| Ubuntu Desktop                                 | 16    |
| 重新安装 Ubuntu Desktop                            | 16    |
| 还原 Ubuntu Desktop                              |       |
| 从恢复 USB 闪存盘还原 Embedded Box PC 的 Ubuntu Desktop | 17    |
| 创建可引导 USB 闪存盘                                  | 17    |
| 创建恢复 USB 闪存盘                                   |       |
| 重新安装 Ubuntu Desktop                            |       |
| Windows OS                                     | 19    |
| 适用于 Embedded Box PC 的推荐驱动程序和应用程序               | 19    |
| 规格                                             | 23    |
| 激活移动宽带                                         | 27    |
| 设置 ZigBee 加密解码器                                | 28    |
| 显示选项                                           | 29    |
|                                                | -     |

| 连接器套件           |  |
|-----------------|--|
| 远程电源连接器         |  |
| 12-26V DC 电源连接器 |  |
| GPIO-In 连接器     |  |
| GPIO-Out 连接器    |  |
| 联系 Dell         |  |

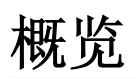

Embedded Box PC 5000 可以让您将设备(有线或无线)连接至启用网络功能的 设备,并在现有网络环境中对其进行远程管理。可用于流程和离散制造、用于队 列管理、一站式装置 (kiosk)、数字签名、监视和自动化零售解决方案。可使用经 Dell 认证的墙壁安装套件安装在墙壁上或放置在平面上。其支持 Windows 7 Professional、Windows 7 Embedded、Windows 10 Professional、Windows 10 IoT Enterprise LTSB 和 Ubuntu Desktop 操作系统。

# 功能

# 顶部视图

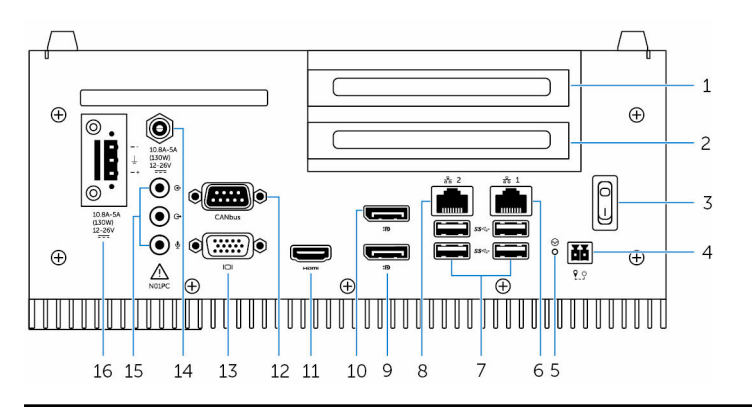

## 功能

| 1 | PCI 插槽一 <sup>1</sup>               | 安装 PCI 卡。                                                     |
|---|------------------------------------|---------------------------------------------------------------|
| 2 | PCle(x16) 插槽或 PCI 插槽二 <sup>1</sup> | 安装 PCIe 或 PCI 卡。                                              |
| 3 | 电源开关                               | 打开或关闭 Embedded Box PC。                                        |
| 4 | 远程电源开关 2                           | 安装远程电源开关。                                                     |
| 5 | 硬重设                                | 使用插针按下位于插针孔的电源按钮,<br>以重新启动 Embedded Box PC。                   |
| 6 | 网络端口一                              | 连接以太网 (RJ45) 电缆,支持网络访<br>问。可提供速率高达 10/100/1000<br>Mbps 的数据传输。 |
| 7 | USB 3.0 端口(4 个)                    | 连接支持 USB 功能的设备。可提供速率<br>高达 5 Gbps 的数据传输。                      |
| 8 | 网络端口二                              | 连接以太网 (RJ45) 电缆,支持网络访<br>问。可提供速率高达 10/100/1000<br>Mbps 的数据传输。 |
| 9 | DisplayPort $\equiv$               | 连接显示器或另一个支持 DisplayPort 功<br>能的设备。提供视频和音频输出。                  |

#### 注: 有关显示器选项的详细信息, 请 IJ 参阅显示器选项。 10 DisplayPort — 连接显示器或另一个支持 DisplayPort 功 能的设备。提供视频和音频输出。 **注**: 有关显示器选项的详细信息, 请 U 参阅显示器选项。 11 HDMI 端口 连接显示器或另一个支持 HDMI-in 功能 的设备。提供视频和音频输出。 CANbus 端口(可选) 连接至支持 CANbus 端口功能的设备或 12 加密解码器。 13 VGA 端口 连接显示器或另一个支持 VGA 功能的设 备。提供视频输出。 连接 12-26V DC 电源电缆为 14 12-26V DC 电源端口(圆柱形 连接器) Embedded Box PC 供电。 15 音频端口(3个) 连接扬声器、耳机、麦克风或头戴式耳 机(耳机和麦克风组合)。 注: 将头戴式耳机连接至信号输出端 П.

#### 16 +12-26V DC 电源连接器

功能

连接 12-26V DC 电源连接器为 Embedded Box PC 供电。

1 插槽一和二支持 20 W 至 25 W (12 V/2 A) 卡和 10 W 散热功能。

2 对这些端口的连接必须为 SELV 电流且电线 (26 AWG - 18 AWG) 必须有双重绝缘 (DI) 或加强绝缘 (RI) 以防止其受到危险电压损坏。以 2.88 千克-厘米 (2.5 磅-英寸)的力矩锁紧将电源线固定至连接器的螺钉

# 底部视图

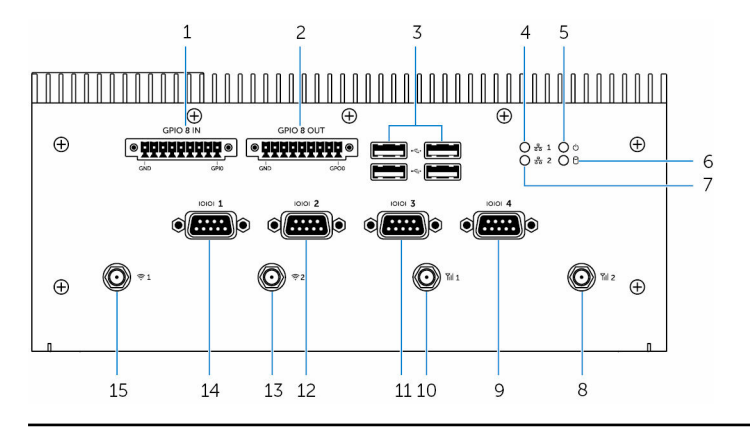

| 功能 |                                         |                                               |  |
|----|-----------------------------------------|-----------------------------------------------|--|
| 1  | GPIO-In 8 针端口 <sup>1, 2, 4</sup>        | 连接至支持 GPIO-out 功能的设备或加<br>密解码器。               |  |
| 2  | GPIO-Out 8 针端口 <sup>2, 3, 4</sup>       | 连接至支持 GPIO-in 功能的设备或加密<br>解码器。                |  |
| 3  | USB 2.0 端口(4 个)                         | 连接支持 USB 功能的设备。可提供速率<br>高达 480 Mbps 的数据传输。    |  |
| 4  | 网络状态指示灯一                                | 表示该网络端口一的网络活动。                                |  |
| 5  | 电源状态指示灯                                 | 表示 Embedded Box PC 的电源状态。                     |  |
| 6  | 硬盘驱动器活动指示灯                              | Embedded Box PC 读取或写入内部存<br>储设备时会亮起。          |  |
| 7  | 网络状态指示灯二                                | 表示该网络端口二的网络活动。                                |  |
| 8  | 移动宽带天线端口二                               | 连接移动宽带天线以增加移动宽带信号<br>的范围和强度。                  |  |
| 9  | RS232/RS422/RS485 端口四<br>(可以在 BIOS 中配置) | 将 RS232/RS422/RS485 电缆连接至<br>Embedded Box PC。 |  |
| 10 | 移动宽带天线端口一                               | 连接移动宽带天线以增加移动宽带信号<br>的范围和强度。                  |  |
| 11 | RS232/RS422/RS485 端口三<br>(可以在 BIOS 中配置) | 将 RS232/RS422/RS485 电缆连接至<br>Embedded Box PC。 |  |

### 功能

| 12 | RS232/RS422/RS485 端口二<br>(可以在 BIOS 中配置) | 将 RS232/RS422/RS485 电缆连接至<br>Embedded Box PC。 |
|----|-----------------------------------------|-----------------------------------------------|
| 13 | 无线天线端口二                                 | 连接无线天线以提高无线信号的范围和<br>强度。                      |
| 14 | RS232/RS422/RS485 端口一<br>(可以在 BIOS 中配置) | 将 RS232/RS422/RS485 电缆连接至<br>Embedded Box PC。 |
| 15 | 无线天线端口一                                 | 连接无线天线以提高无线信号的范围和<br>强度。                      |

1 GPIO-In 端口共有 9 个插脚,除了 GND 插脚,其他 8 个插脚 GPI0 至 GPI7。

2 对这些端口的连接必须为 SELV 电流且电线 (26 AWG - 18 AWG) 必须有双重绝缘 (DI) 或加强绝缘 (RI) 以 防止其受到危险电压损坏。以 2.88 千克-厘米 (2.5 磅-英寸) 的力矩锁紧将电源线固定至连接器的螺钉 3 GPIO-Out 端口共有 9 个插脚,除了 GND 插脚,其他 8 个插脚 GPO0 至 GPO7。

4 连接 GPIO IN/OUT 时必须使用 SELV 电路(最大 30 V)且必须为双重/加强绝缘 (DI) (RI) 以保护其免受 危险电压损害。

# 设置 Embedded Box PC

警告: 在 Embedded Box PC 的安装过程中,负责一方或集成商必须使用 Embedded Box PC 随附的电源适配器,或连接至客户端安装的 12-26 VDC 独立电源。请务必确定可用的电源符合 Embedded Box PC 所需的输入电源。连接前,请先检查电源连接器旁的输入电源标识。

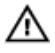

警告: 开始执行本节中的任何步骤之前,请阅读 Embedded Box PC 附带的 安全信息。有关其他最佳实践信息,请访问 <u>www.dell.com/</u> regulatory\_compliance。

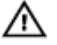

警告: 要确保不会损坏 Embedded Box PC 所提供的保护,请勿以非本手册 中指定的方式使用或安装 Embedded Box PC。

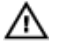

警告: 若要为主网络提供额外的电源连接,请使用合适的负载电流电缆,例如在最低 90℃ (194°F)时使用额定 15 A 的 3 芯电缆,其合乎 IEC 60227 或 IEC 60245 标准。Embedded Box PC 可使用的电缆为 0.8 mm 至 2.5 mm(18 AWG 至 14 AWG)。

- ▲ 警告:本产品专为特定应用设计,必须由具有 RF 和法规相关知识的合格人员安装。一般用户不可试图安装或更改设置。
- ▲ 警告: 安装前,两个电源输入(端子块或电源插孔)必须受到 20 A 的保险丝 或电路断路器保护,其为 Embedded Box PC 的过电流保护设备。
- ▲ 警告: 在正常操作产品的情况下,应将其安装在辐射性天线距离附近人员 20 公分远的位置,以符合法规要求的 RF 暴露要求。
- ▲ 警告: 仅适用经 Dell 认可的天线。
- ▲ 警告: 经认证的 SELV 电源仅可连接至 Phoenix 连接器或圆柱形连接器的其 中一种,同时连接两种电源会导致设备损坏,并有火灾风险。
- 警告:如果您的设备或配件随附可卸载的主电源线组,请确保替换的电源线 组拥有产品安装地所在的国家额定的足够电压、电流和温度。电源线组必须 符合当地安全法规、规定和法律。
- 1 使用<u>墙壁安装托架</u>将 Embedded Box PC 安装在垂直表面上(如墙壁)或将 其安装在配电箱中。

- 2 通过以下方法连接至网络:
  - 连接网络电缆。

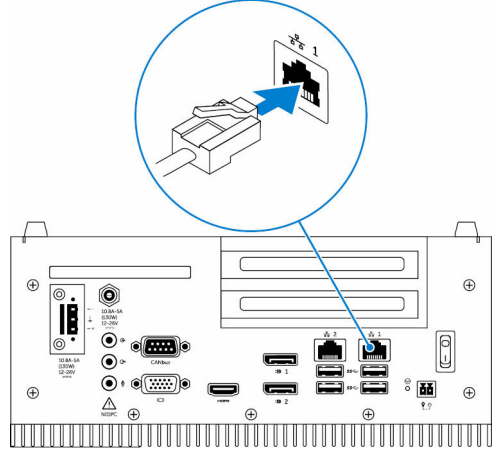

- 安装无线天线(WLAN1和WLAN2)以启用无线连接。

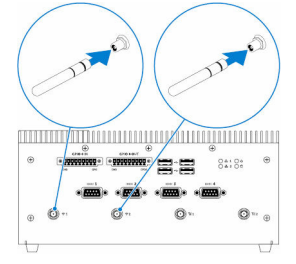

- 安装移动宽带天线(WWAN1和WWAN2)以启用移动宽带连接。

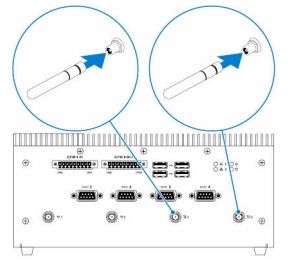

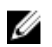

- **注**: 有关将无线天线连接至 Dell Embedded Box PC 的更多信息,请参阅无线天线随附的文档。
- 注: 有关在 Embedded Box PC 中安装 WWAN 卡的更多信息,请参阅 Embedded Box PC 服务手册, 网址为: www.dell.com/support。
- 💋 注:外围设备,如无线天线、键盘和鼠标需单独购买。

- **3** 使用 Embedded Box PC 上的 I/O 端口连接设备。
- 4 通过以下一种方法将 Embedded Box PC 连接至电源:
  - 连接电源适配器并拧紧适配器插针上的护套,将其固定至 Embedded Box PC。

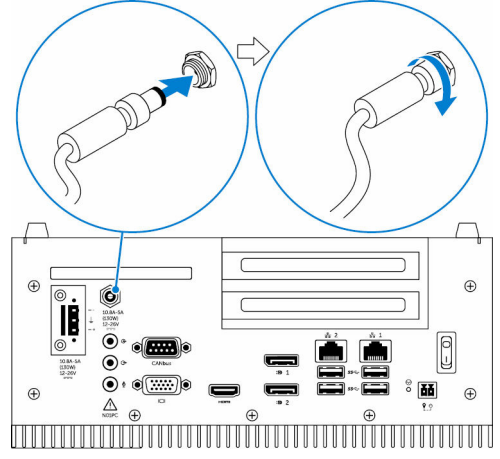

- 将电源线连接至端子块的适配器端口,并以 5.07 千克-厘米(4.4 磅-英 寸)的力矩锁紧螺钉以将其固定在 Embedded Box PC。

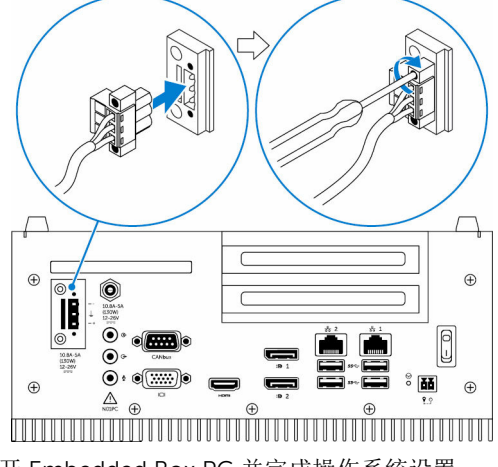

5 打开 Embedded Box PC 并完成操作系统设置。

# 在墙壁上安装 Embedded Box PC

通过使用安装托架在墙壁上安装 Embedded Box PC。托架可将 Embedded Box PC 固定至墙壁。

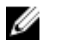

注: Embedded Box PC 仅随附了将两个安装托架固定至 Embedded Box PC 背面所需的螺钉。

通过使用八个 M3x8 螺钉,将两个安装托架固定至 Embedded Box PC 的背 1 面。

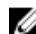

💋 注: 以 3 到 3.4 千克-厘米 (2.6 到 3.0 磅-英寸)的力矩拧紧螺钉。

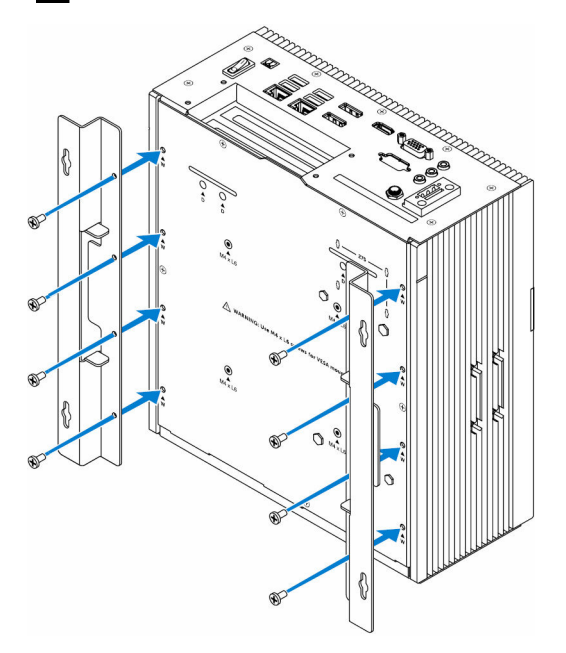

在墙壁上钻四个与安装托架上的孔对应的孔。 2

将 Embedded Box PC 靠着墙,并将安装托架上的孔与墙壁上的孔对齐。

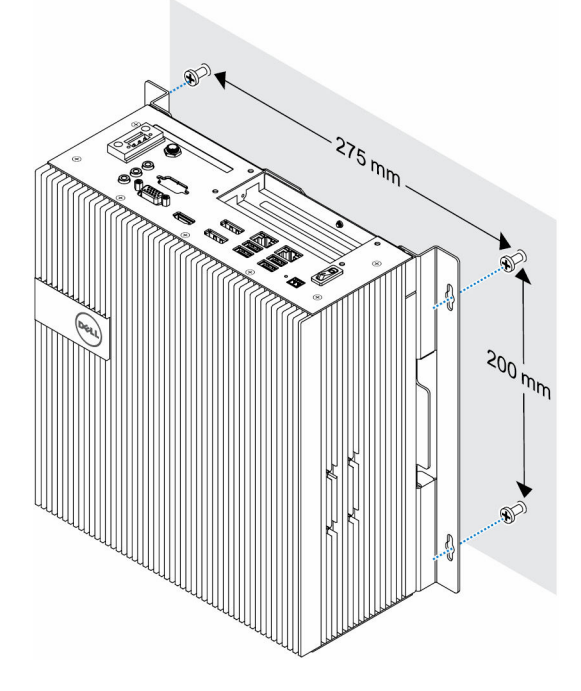

将 Embedded Box PC 固定至墙壁。 4

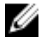

💋 注: 以 5 到 5.4 千克-厘米 (4.3 到 4.7 磅-英寸)的力矩拧紧螺钉 (M4x6)。

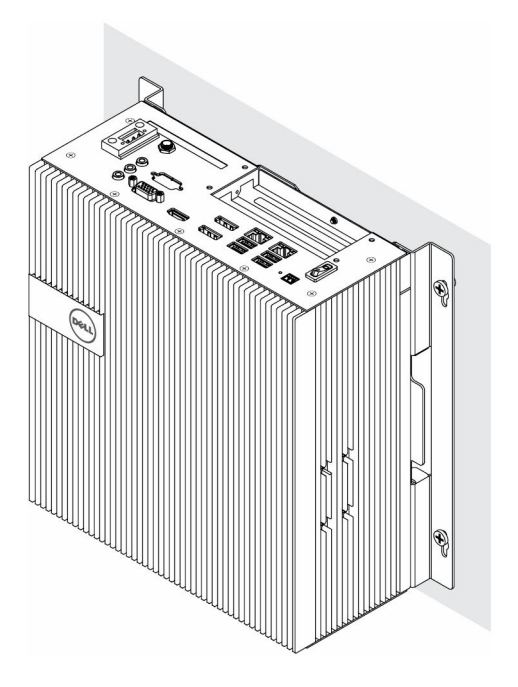

# 设置操作系统

Embedded Box PC 配置了以下一种操作系统:

- Windows 7 Professional
- Windows 7 Embedded
- Windows 10 Professional
- Windows 10 IoT Enterprise LTSB
- Ubuntu Desktop
- ✗ 注:有关 Windows 操作系统的详细信息,请参阅 msdn.microsoft.com。

注:有关 Ubuntu Desktop 操作系统,请参阅 <u>www.ubuntu.com/</u> <u>desktop</u>。

# Ubuntu Desktop

## 重新安装 Ubuntu Desktop

重新安装 Ubuntu Desktop 前,请确认以下事宜:

- 将键盘、鼠标和显示器连接至 Embedded Box PC,或通过 KVM 工作阶段、 Dell Wyse Cloud Client Manager (CCM) 或 Dell Command | Monitor (DCM) 连接至 Embedded Box PC。
- 创建<u>可引导 USB 闪存盘</u>。

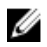

**注**: 有关使用 CCM 的更多信息,请参阅 <u>www.cloudclientmanager.com</u> 上 提供的 CCM 说明文档。

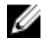

注: 有关使用 DCM 的更多信息,请参阅 <u>www.dell.com/</u> <u>clientsystemsmanagement</u> 上提供的 DCM 说明文档。

✓ 注: 推荐在首次安装 Ubuntu Desktop 时,创建恢复 USB 闪存盘。

执行以下步骤以重新安装 Ubuntu Desktop:

- **1** 插入可引导 Ubuntu Desktop USB 闪存盘。
- 2 打开 Embedded Box PC。
- 3 按 F12 键访问引导菜单。

- 4 启用系统设置中的 UEFI 引导模式,从 Ubuntu Desktop USB 闪存盘引导。
- 5 选择 Dell 恢复以开始 Ubuntu Desktop 安装。
- 6 选择安装 Ubuntu Desktop 操作系统的驱动器。
- **7** 安装完成后,重新启动 Embedded Box PC。
- 8 按照屏幕上的说明配置语言、许可协议、位置、键盘布局和用户名/密码设置。

Embedded Box PC 将重启以成功引导 Ubuntu Desktop。

## 还原 Ubuntu Desktop

如果您遇到下述情况,您可以将 Embedded Box PC 上的 Ubuntu Desktop 还原 至新的条件:

- 当您无法启动 Ubuntu Desktop 时
- Ubuntu Desktop 操作系统损坏时

还原前,必须创建具备备份映像的恢复 USB 闪存盘。

# 从恢复 USB 闪存盘还原 Embedded Box PC 的 Ubuntu Desktop

- **1** 将恢复 USB 闪存盘插入 Embedded Box PC。
- 2 打开 Embedded Box PC。
- 3 按 F12 键访问引导菜单。
- 4 启用系统设置中的 UEFI 引导模式,从 Ubuntu Desktop USB 闪存盘引导。
- 5 选择 Dell 恢复以启动 Ubuntu Desktop 恢复。
- 6 选择磁盘安装 Ubuntu Desktop 操作系统。
- **7** 安装完成后,重新启动 Embedded Box PC。
- 8 按照屏幕上的说明完成**语言、许可协议、位置、键盘布局**和用户名/密码设置。

Embedded Box PC 将重启以成功引导 Ubuntu Desktop。

## 创建可引导 USB 闪存盘

- 1 从 <u>www.ubuntu.com/download/desktop</u> 下载 Ubuntu Desktop ISO 映 像。
- 2 请遵循 <u>www.ubuntu.com/download/desktop/create-a-usb-stick-on-windows</u> 提供的说明。
- **3** 从可引导 USB 闪存盘重新安装 Ubuntu Desktop 操作系统。

## 创建恢复 USB 闪存盘

第一次安装安装 Ubuntu Desktop 时,创建恢复盘。

- 1 打开 Embedded Box PC。
- 2 按照第一次启动 Embedded Box PC 时屏幕上的说明操作。
- 3 选择**语言**,然后单击**继续**。
- 4 同意许可协议并单击继续。
- 5 选择位置,然后单击继续。
- 6 选择键盘布局并单击继续。
- 7 输入用户名和密码,并单击继续。
- 8 查出 2 GB 或更多空间的 USB 闪盘以创建恢复 USB 闪存盘, 然后单击继续。
- 9 要创建启动磁盘,请选择 USB 记忆棒用户已插入,并单击启动磁盘。 恢复 USB 闪存盘即被创建。

## 重新安装 Ubuntu Desktop

重新安装 Ubuntu Desktop 前,请确认以下事宜:

- 将键盘、鼠标和显示器连接至 Embedded Box PC,或通过 KVM 工作阶段、 Dell Wyse Cloud Client Manager (CCM) 或 Dell Command | Monitor (DCM) 连接至 Embedded Box PC。
- 创建<u>可引导 USB 闪存盘</u>。

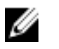

**注**: 有关使用 CCM 的更多信息,请参阅 <u>www.cloudclientmanager.com</u> 上 提供的 CCM 说明文档。

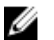

**注**: 有关使用 DCM 的更多信息,请参阅 <u>www.dell.com/</u> <u>clientsystemsmanagement</u> 上提供的 DCM 说明文档。

✓ 注: 推荐在首次安装 Ubuntu Desktop 时,创建恢复 USB 闪存盘。

执行以下步骤以重新安装 Ubuntu Desktop:

- 1 插入可引导 Ubuntu Desktop USB 闪存盘。
- 2 打开 Embedded Box PC。
- 3 按 F12 键访问引导菜单。
- 4 启用系统设置中的 UEFI 引导模式,从 Ubuntu Desktop USB 闪存盘引导。
- 5 选择 Dell 恢复以开始 Ubuntu Desktop 安装。
- 6 选择安装 Ubuntu Desktop 操作系统的驱动器。

- 7 安装完成后,重新启动 Embedded Box PC。
- 8 按照屏幕上的说明配置语言、许可协议、位置、键盘布局和用户名/密码设置。

Embedded Box PC 将重启以成功引导 Ubuntu Desktop。

# Windows OS

## 适用于 Embedded Box PC 的推荐驱动程序和应用程序

Dell 建议自 <u>www.dell.com/support</u> 安装 Embedded Box PC 所需的驱动程序和 应用程序,顺序如下:

- 1 Intel 移动芯片组软件安装公用程序
- 2 重要的 Microsoft Quick Fix Engineering (QFE)
- 3 Intel Rapid Storage Technology
- 4 显卡
- 5 Intel Management Technology
- 6 音频
- 7 集成有线网络适配器
- 8 本地无线网络适配器和蓝牙
- 9 USB 3.0
- 10 ZigBee
- 11 CANbus

### Intel 移动芯片组软件安装公用程序

- 1 转至 <u>www.dell.com/support</u>。
- 2 单击产品支持,输入 Embedded Box PC 的服务标签,然后单击提交。

☑ 注:如果您没有服务标签,请使用自动检测功能,或手动浏览找到您的 Embedded Box PC 的型号。

- 3 单击**驱动程序和下载 → 自己查找**。
- 4 向下滚动页面并展开**芯片组**。
- 5 单击**下载**下载 Intel 移动芯片组软件安装公用程序。
- 6 下载完成后,浏览至您保存芯片组驱动程序文件的文件夹。
- 7 双击芯片组驱动程序文件的图标,并按照屏幕上显示的说明进行操作。

### 重要的 Microsoft QFE

Dell 建议通过 Windows Update 或从 <u>www.microsoft.com</u> 安装所有针对 Embedded Box PC 的最新可用修复程序。

### Intel Rapid Storage Technology

Intel Rapid Storage Technology (IRST) 驱动程序必须在 AHCI 或 RAID 模式中安装。也必须安装 Intel IRST 应用程序。

SATA 操作模式在 BIOS 中已配置。若 SATA 模式在 AHCI 或 RAID 模式中配置,则必须在初始化操作系统安装阶段安装 IRST 驱动程序。IRST 驱动程序仅可用于 Dell。

- 1 转至 <u>www.dell.com/support</u>。
- 2 单击产品支持,输入 Embedded Box PC 的服务标签,然后单击提交。

☑ 注:如果您没有服务标签,请使用自动检测功能,或手动浏览找到您的 Embedded Box PC 的型号。

- 3 单击**驱动程序和下载 → 自己查找**。
- 4 向下滚动页面并展开**序列 ATA**。
- 5 单击**下载**以下载 Dell IRST 驱动程序文件。
- 6 下载完成后,浏览至您保存 Dell IRST 驱动程序文件的文件夹。
- 7 双击 Dell IRST 驱动程序文件图标,并按照屏幕上显示的说明进行操作。

### 显卡

- 1 转至 <u>www.dell.com/support</u>。
- 2 单击产品支持,输入 Embedded Box PC 的服务标签,然后单击提交。
  - ☑ **注:** 如果您没有服务标签,请使用自动检测功能,或手动浏览找到您的 Embedded Box PC 的型号。
- 3 单击**驱动程序和下载 → 自己查找**。
- 4 向下滚动页面并展开**视频**。
- 5 单击下载以下载图形驱动程序文件。
- 6 下载完成后,浏览至您保存图形驱动程序文件的文件夹。
- 7 双击图形驱动程序文件的图标,并按照屏幕上显示的说明进行操作。

### Intel Management Technology

- 1 转至 <u>www.dell.com/support</u>。
- 2 单击产品支持,输入 Embedded Box PC 的服务标签,然后单击提交。

☑ 注:如果您没有服务标签,请使用自动检测功能,或手动浏览找到您的 Embedded Box PC 的型号。

- 3 单击**驱动程序和下载 → 自己查找**。
- 4 向下滚动页面并展开芯片组。
- 5 单击**下载**以下载 Intel Management Engine 组件安装程序和 Intel Serial I/O 驱动程序。

- 6 下载完成后,浏览至您保存驱动程序文件的文件夹。
- 7 双击驱动程序文件的图标,并按照屏幕上显示的说明进行操作。

### 音频

- 1 转至 <u>www.dell.com/support</u>。
- 2 单击产品支持,输入 Embedded Box PC 的服务标签,然后单击提交。

- 3 单击**驱动程序和下载 → 自己查找**。
- 4 向下滚动页面并展开**音频**。
- 5 单击**下载**以下载高清音频驱动程序。
- 6 下载完成后,浏览至您保存高清音频驱动程序文件的文件夹。
- 7 双击高清音频驱动程序文件的图标,并按照屏幕上显示的说明进行操作。

### 集成有线网络适配器

- 1 转至 <u>www.dell.com/support</u>。
- 2 单击产品支持,输入 Embedded Box PC 的服务标签,然后单击提交。

- 3 单击**驱动程序和下载 → 自己查找**。
- 4 向下滚动页面并展开网络。
- 5 单击**下载**以下载 LAN 驱动程序。
- 6 下载完成后,浏览至您保存 LAN 驱动程序文件的文件夹。
- 7 双击 LAN 驱动程序文件的图标,并按照屏幕上显示的说明进行操作。
- ☑ 注: 启动 Windows Update 并在集成有线网络控制器驱动程序安装后连接至 Internet。

### 本地无线网络适配器和蓝牙

- 1 转至 <u>www.dell.com/support</u>。
- 2 单击产品支持,输入 Embedded Box PC 的服务标签,然后单击提交。
  - ☑ 注: 如果您没有服务标签,请使用自动检测功能,或手动浏览找到您的 Embedded Box PC 的型号。
- 3 单击**驱动程序和下载 → 自己查找**。
- 4 向下滚动页面并展开**网络**。
- 5 单击**下载**下载无线 LAN 和蓝牙设备驱动程序。

<sup>☑</sup> 注:如果您没有服务标签,请使用自动检测功能,或手动浏览找到您的 Embedded Box PC 的型号。

<sup>☑</sup> 注:如果您没有服务标签,请使用自动检测功能,或手动浏览找到您的 Embedded Box PC 的型号。

- 6 下载完成后,浏览至您保存驱动程序文件的文件夹。
- 双击驱动程序文件的图标,并按照屏幕上显示的说明进行操作。 7

#### **USB 3.0**

- 1 转至 www.dell.com/support。
- 2 单击产品支持,输入 Embedded Box PC 的服务标签,然后单击提交。

💋 注: 如果您没有服务标签,请使用自动检测功能,或手动浏览找到您的 Embedded Box PC 的型号。

- 单击驱动程序和下载 → 自己查找。 3
- 4 向下滚动页面并展开芯片组。
- 单击或点按**下载**以下载 USB 3.0 驱动程序。 5
- 6 下载完成后,导航至保存 USB 3.0 驱动程序文件的文件夹。
- 双击 USB 3.0 驱动程序文件的图标,并按照屏幕上显示的说明进行操作。 7

### ZigBee

- 1 转至 www.dell.com/support。
- 2 单击产品支持,输入 Embedded Box PC 的服务标签,然后单击提交。

💋 注: 如果您没有服务标签,请使用自动检测功能,或手动浏览找到您的 Embedded Box PC 的型号。

- 单击驱动程序和下载 → 自己查找。 3
- 向下滚动页面并展开网络。 4
- 5 单击或点按**下载**以下载 ZigBee 3.0 驱动程序。
- 下载完成后,导航至保存 ZigBee 3.0 驱动程序文件的文件夹。 6
- 双击 ZigBee 3.0 驱动程序文件的图标,并按照屏幕上显示的说明进行操作。 7

### CANbus

- 1 转至 www.dell.com/support。
- 2 单击产品支持,输入 Embedded Box PC 的服务标签,然后单击提交。

💋 注: 如果您没有服务标签,请使用自动检测功能,或手动浏览找到您的 Embedded Box PC 的型号。

- 单击驱动程序和下载 → 自己查找。 3
- 向下滚动页面并展开芯片组。 4
- 5 单击**下载**以下载 CANbus 驱动程序。
- 6 下载完成后,浏览至您保存 CANbus 驱动程序文件的文件夹。
- 7 双击 CANbus 驱动程序文件的图标,并按照屏幕上显示的说明进行操作。

| 尺寸和重量:  |                                                                                                    |  |
|---------|----------------------------------------------------------------------------------------------------|--|
| 宽度      | 246 毫米(9.69 英寸)                                                                                                    |  |
| 厚度      | 270 毫米(10.63 英寸)                                                                                                    |  |
| 高度      | 107.20 毫米(4.22 英寸)                                                                                                    |  |
| 重量      | 5.80 千克(12.80 磅)                                                                                                    |  |
|         |                                                                                                    |  |
| 系统信息    |                                                                                                    |  |
| 型号      | Dell Embedded Box PC 5000                                                                                                    |  |
| 处理器     | <ul> <li>Intel Celeron G3900E</li> <li>Intel Core i3-6100E</li> <li>Intel Core i5-6440EQ</li> <li>Intel Core i7-6820EQ</li> </ul>                                       |  |
|         | 注:根据负载不同,Intel 第4代<br>Core i7 配置在温度为 35°C (95°F)<br>以上的作业环境中可能会减速。                                                                                                    |  |
| 支持的操作系统 | <ul> <li>Windows 10 Professional</li> <li>Windows 10 IoT Enterprise LTSB</li> <li>Windows 7 Professional</li> <li>Windows 7 Embedded</li> <li>Ubuntu Desktop</li> </ul> |  |
|         |                                                                                                    |  |
|         |                                                                                                    |  |

支持的存储设备

- 两个 2.5 英寸 SATA 硬盘驱动器
- 两个带插入卡的 M.2 固态驱动器
- 一个 2.5 英寸 SATA 硬盘驱动器和 一个代插入卡的 M.2 固态驱动器

| 内存     |                                                                                                    |  |
|--------|----------------------------------------------------------------------------------------------------|--|
| 插槽     | 2 个 DIMM 插槽(每个最大为 8 GB)                                                                                                    |  |
| 类型     | DDR4                                                                                                    |  |
| 速度     | 2133 MHz                                                                                                    |  |
| 支持的配置  | <ul> <li>4 GB</li> <li>8 GB</li> <li>16 GB</li> </ul>                                                                                                    |  |
|        |                                                                                                    |  |
| 音频/视频  | <ul> <li>一个 HDMI 端口</li> <li>一个 VGA 端口</li> <li>两个 DisplayPort</li> <li>一个输入端口</li> <li>一个输出端口</li> <li>一个麦克风端口</li> <li>              一         </li> <li> <b>注</b>: 有关显示器选项的详细信息,<br/>请参阅<u>显示器选项</u>。      </li> </ul> |  |
| 网络     | <ul> <li>两个 RJ45 端口</li> <li>两个无线端口</li> <li>两个移动宽带天线端口</li> </ul>                                                                                                    |  |
| I/O 端口 | <ul> <li>一个 CANbus 端口(可选)</li> <li>四个 RS232/RS422/RS485 端口</li> <li>将 GPIO 16 位</li> </ul>                                                                                                    |  |
| USB    | <ul> <li>四个 USB 3.0 端口</li> <li>四个 USB 2.0 端口</li> </ul>                                                                                                    |  |
| 通信     |                                                                                                    |  |

| 蓝牙 | Bluetooth 4.1 LE |
|----|------------------|

双带 802.11b/g/n/ac

WiFi

### 电源要求

Phoenix 连接器输入电压/电流

电源输入电压/电流

存储时

12 VDC/10.80 A-26 VDC/5 A

12 VDC/10.80 A-26 VDC/5 A

▲ 警告: 经认证的 SELV 电源仅可连接至 Phoenix 连接器或圆柱形连接器的其 中一种,同时连接两种电源会导致设备损坏,并有火灾风险。

| RTC 币形电池(锂离子)  |                                                    |                              |                    |
|----------------|----------------------------------------------------|------------------------------|--------------------|
| 类型             | CR-2032H                                           | BR-2032                      | 其他                 |
| 制造商            | <ul><li>Hitachi Ltd.</li><li>Maxell Ltd.</li></ul> | Panasonic Corp.              | 根据电池类型的不<br>同而有所不同 |
| 最大异常充电率        |                                                    |                              |                    |
| 电压             | 3 V                                                | 3 V                          | 3 V                |
| 当前版本           | 10 mA                                              | 10 mA                        | 10 mA              |
| 标准             | UL1642                                             | UL1642                       | UL1642             |
| 批准             | UL (MH12568)                                       | UL (MH12210)                 | UL (MHxxxxx)       |
|                |                                                    |                              |                    |
| 温度范围:          |                                                    |                              |                    |
| 操作:硬结          | 盘驱动器                                               | 0°C 至 40°C(32°               | 'F至104°F)          |
| 操作:固a          | 态驱动器                                               | 0℃至 50℃(32°F 至 122°F)        |                    |
| 非运行时           |                                                    | -40℃至65℃(-40°F至149°F)        |                    |
| 相对湿度(最大值):     |                                                    |                              |                    |
| 运行时            | 运行时 10% 至 90%(非冷凝)                                 |                              | >凝)                |
| 非运行时           |                                                    | 5% 至 95%(非冷凝)                |                    |
| 海拔高度(最大值、未增压): |                                                    |                              |                    |
| 运行时            |                                                    | –15.20 米至 5000<br>16,404 英尺) | 米(-50 英尺至          |

-15.20米至 10,668米 (海平面至 35,000 英尺)

## 环境要求

IP 级别

IP 30

# 激活移动宽带

- 注: 有关安装 SIM 卡的更多信息,请参阅 Embedded Box PC 服务手册,网址为 <u>www.dell.com/support</u>。
- 1 打开 Embedded Box PC。
- 2 执行这些步骤以连接至移动宽带网络:

// 注:要激活您的移动宽带服务,请使用以下信息联系服务提供商:

#### Windows OS

- a 从任务栏选择网络图标,然后选择**移动网络**。 显示**移动网络**页面。
- b 选择**移动宽带承载器**以展开选项。
- c 选择**高级选项**。 将显示选项。
- d 记下国际移动设备识别码 (IMEI) 和集成电路卡标识符 (ICCID)。

### Ubuntu OS

打开**终端**窗口。

- a 转至超级用户模式(输入 \$sudo su -)
- b 配置移动宽带连接配置文件:

#nmcli con add type gsm ifname ttyACM3 con-name
<connection name> apn <apn> user <user name> password
<password>

c 连接至移动网络: #nmcli con up <连接名称>

要从移动网络断开连接: #nmcli con down <连接名称>。

# 设置 ZigBee 加密解码器

- 1 关闭 Embedded Box PC。
- 2 将 ZigBee 加密解码器连接至 Embedded Box PC 上的任意外部 USB 端口。

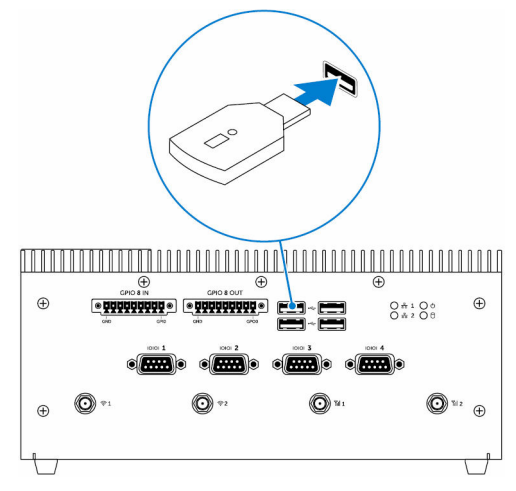

3 打开 Embedded Box PC 并完成设置。

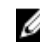

💋 注: 有关 ZigBee 开发信息, 请参阅 SiLabs 开发人员网站, 网址为 www.silabs.com 或联系网络系统应用程序的提供商。

# 显示选项

Embedded Box PC 包含以下视频连接器:

- VGA
- HDMI
- DisplayPort 1 (DP1)
- DisplayPort 2 (DP2)

Embedded Box PC 最多同时支持三个连接。启用的端口为:

- HDMI、DP1 和 VGA (默认)
- HDMI、DP1和DP2

HDMI和 DP1 始终支持视频输出。您可以在 BIOS 中的 VGA 端口和 DP2 端口间 切换显示输出。

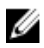

注:视频输出的可用性取决于操作系统上的支持与配置。

连接器套件

# 远程电源连接器

使用远程电源连接器来安装远程电源开关。

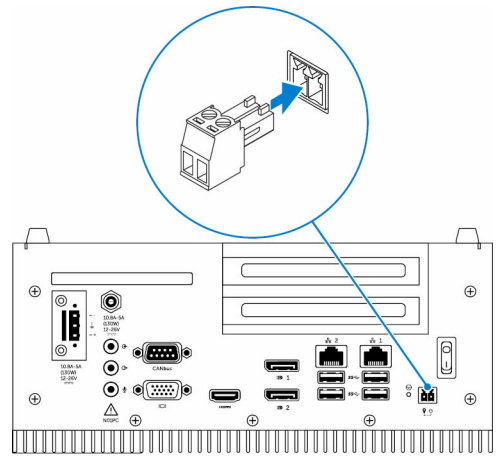

# 12-26V DC 电源连接器

使用 12-26V DC 电源连接器为 Embedded Box PC 供电。

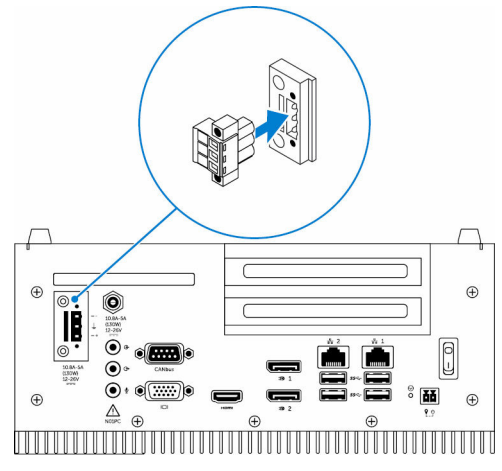

# GPIO-In 连接器

使用 GPIO-In 连接器连接启用 GPIO-out 功能的设备或加密解码器。

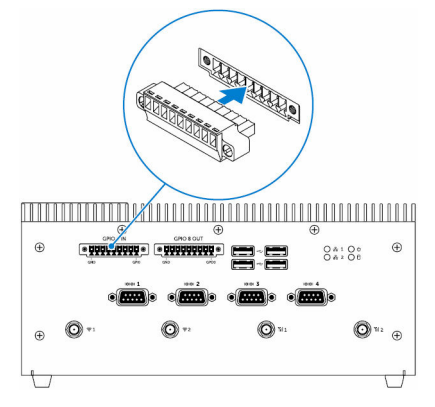

# GPIO-Out 连接器

使用 GPIO-Out 连接器连接启用 GPIO-in 功能的设备或加密解码器。

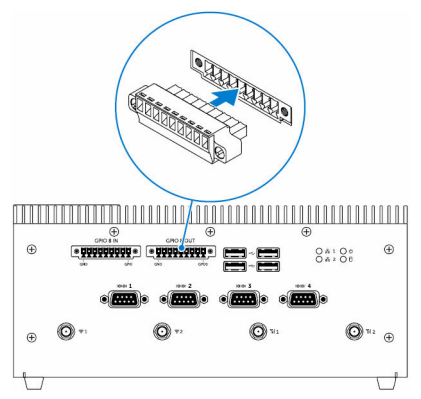

# 联系 Dell

有关销售、技术支持或客户服务问题,请联系 Dell:

- 转至 www.dell.com/contactdell。 1
- 在页面底部的下拉列表中确认您所在的国家或地区。 2
- 3 根据您的需求选择相应的服务或支持链接,或选择对您方便的 Dell 联系的方 式。

Dell 提供了几种联机和电话支持与服务选项。可用的选项因国家/地区和产品 而不同,某些服务在您所在的区域可能并不提供。

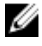

💋 注: 如果没有活动的 Internet 连接,您可以在购货发票、装箱单、帐单 或 Dell 产品目录上查找联系信息。